## Rejoindre l'équipe de calcul sur grille du Haut-Barr

- ✓ Aller sur le sîte : <u>http://www.worldcommunitygrid.org/</u>
- ✓ Choisir devenir membre.
- ✓ Suivre les étapes.
- ✓ Vous êtes inscrit.
- ✓ Vous pouvez maintenant rejoindre notre équipe.

## Comment aider

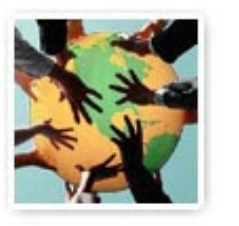

> <u>Devenir membre</u> > <u>Soumettre un protec</u> | > En parler à un ami

Donnez le temps pendant lequel votre ordinateur est en veille à des projets qui serviront à l'humanité toute entière ! Nous fournissons gratuitement le logiciel sécurisé et vous devenez membre d'une communauté qui aide à changer le monde. Une fois

partie du World Community Grid.

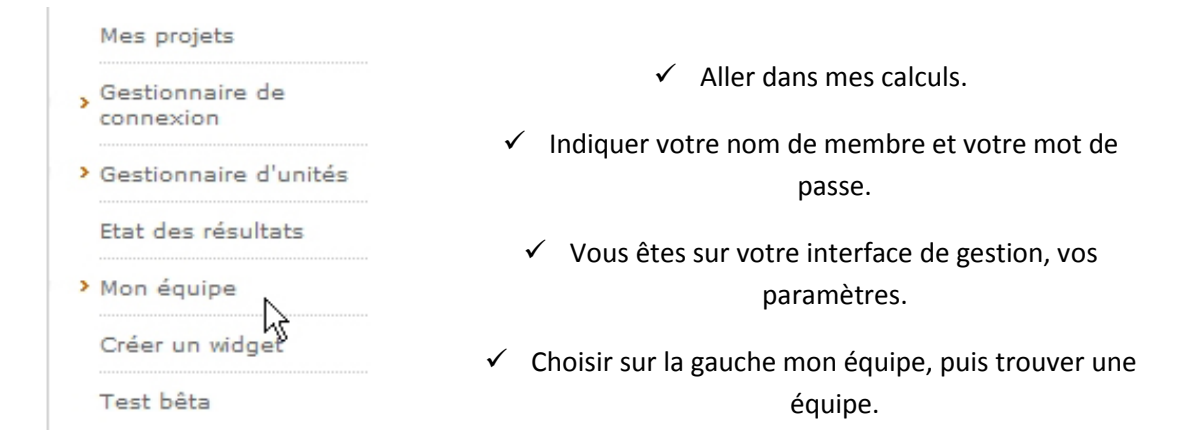

- ✓ Chercher : Lycée du Haut-Barr (attention aux majuscules)
- ✓ Cliquer sur cette équipe.
- ✓ Cliquer sur rejoindre cette équipe.

Panneau de contrôle de l'équipe

rejoindre cette équipe

Remarque : les points gagnés avec une équipe donnée restent acquis à cette équipe.

✓ Vous nous avez rejoints. Merci et félicitations !